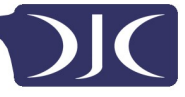

# DJC Touchtalk Lite

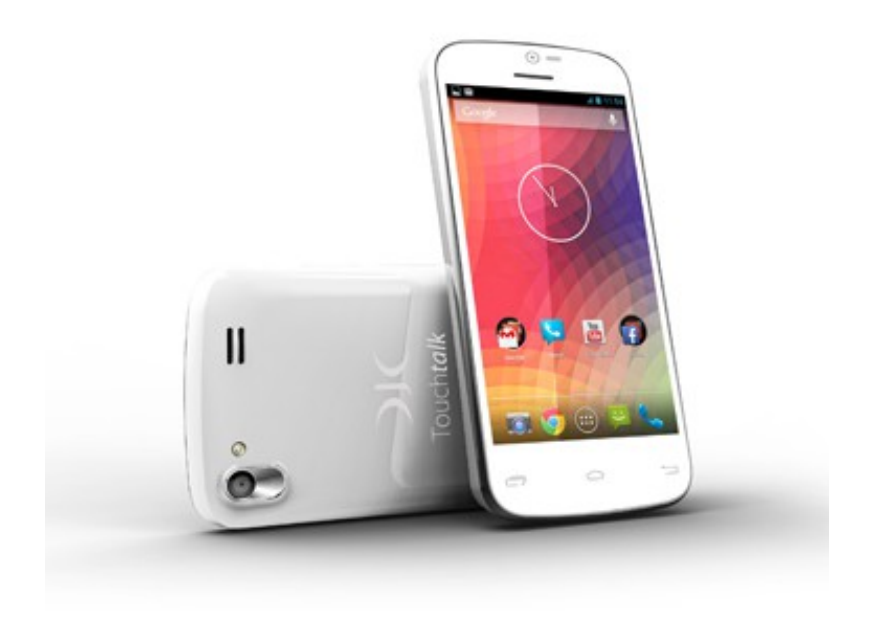

# **User Manual**

# Contents

#### **Getting Started**

| Key Functions at Your Fingertips5        |
|------------------------------------------|
| Important Information About the Battery5 |
| Power Saving Tips                        |
| Power On or Off Your Mobile Phone        |
| Using the Touchscreen7                   |
| Locking and Unlocking the Screen         |
| Home Screen                              |
| Application Screen                       |
| Dual-card management                     |

#### Calling

| Making a Call                  | <u></u> 13 |
|--------------------------------|------------|
| Answering or Rejecting a Call  | <u></u> 4  |
| Other Operations During a Call | <u></u> 4  |
| Using the Call log             | <u>1</u> 5 |
| Using Airplane Mode            | <u></u> 5  |

#### Contact

| Opening the Contact Application16    |
|--------------------------------------|
| Adding a Contact16                   |
| Adding a Contact to Your Favorites16 |
| Searching for a Contact              |
| Editing a Contact17                  |
| Deleting a Contact                   |
| Managing Groups17                    |
| Sending Contacts18                   |

#### Messaging

| Creating and Sending a Text Message        | <u>.</u> 19 |
|--------------------------------------------|-------------|
| Creating and Sending a Multimedia Message  | <u>.</u> 19 |
| Adding a Slideshow                         | <u></u> 20  |
| Opening and Viewing a Multimedia Message   | <u>.</u> 20 |
| Replying to a Message                      | <u>.</u> 20 |
| Copying a Text Message to ToDo or Calendar | <u>.</u> 20 |
| Customizing Message Settings               | <u>.</u> 20 |

#### Email

| Adding an Email Account               | <u>.2</u> 1  |
|---------------------------------------|--------------|
| Adding Other Email Accounts           | . <u>2</u> 1 |
| Viewing an Email Message              | . <u>2</u> 1 |
| Saving an Email Attachment            | . <u>2</u> 2 |
| Creating and Sending an Email Message | . <u>2</u> 2 |
| Replying to an Email Message          | . <u>2</u> 2 |
| Deleting an Email Account             | . <b>2</b> 2 |
| Customizing Email Account Settings    | . <b>2</b> 3 |

#### **Getting Connected**

| Mobile Networks                      | <u></u> 23  |
|--------------------------------------|-------------|
| Wi-Fi                                | <u>.</u> 24 |
| Sharing Your Phone's Data Connection | <u>.2</u> 5 |
| Bluetooth                            | <u>.</u> 26 |

#### Browser

| Opening the Browser          | <u></u> 28 |
|------------------------------|------------|
| Opening a Webpage            | <u>2</u> 8 |
| Setting a Home Page          | <u></u> 29 |
| Managing Bookmarks           | <u></u> 29 |
| Customizing Browser Settings | <u></u> 29 |

#### Entertainment

| Taking Photos and Recording Videos | <u></u> 0  |
|------------------------------------|------------|
| Using the Gallery                  | <u></u> 22 |
| Enjoying Music                     | <u></u> 3  |
| Listening to the FM Radio          | <u></u> 4  |

#### **Google Services**

| Gmail                 |
|-----------------------|
|                       |
| Maps                  |
| Play Store <u>3</u> 8 |

#### Using other Applications

| Calendar     | <u><u>4</u>0</u>   |
|--------------|--------------------|
| File Manager | <u>4</u> 1         |
| <u>Clock</u> | <u></u> <u>4</u> 3 |
| Calculator   | <u><u>4</u>3</u>   |
| <u>ToDo</u>  | <u></u> 4          |

#### Managing Your Mobile Phone

| Setting the Date and Time44    |
|--------------------------------|
| Setting the Display            |
| Setting Ringers                |
| Setting Phone Services         |
| Configuring Text-to-Speech     |
| Protecting Your Mobile Phone48 |
| Resetting Your Mobile Phone49  |

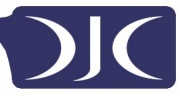

# **Getting Started**

All of the pictures in this guide are for reference only. Your phone's actual display features may be different to those described here, depending on its software version.

## **Key Functions at Your Fingertips**

| I         | <ul> <li>Press and hold to power on your mobile.</li> <li>Press to lock the screen when your mobile phone is active.</li> </ul>             |
|-----------|----------------------------------------------------------------------------------------------------|
| Ĵ         | <ul> <li>Touch to return to previous screen or exit the application you are running.</li> <li>Touch to hide keyboard.</li> </ul>            |
|           | <ul> <li>Touch to open the menu on the active screen.</li> <li>Press and hold to display the list of recently used applications.</li> </ul> |
| $\square$ | <ul><li>Touch to return to the home screen.</li><li>Touch and hold to open search bar.</li></ul>                                            |

#### **Important Information About the Battery**

- If the battery has not been used for a long time, you may not be able to power on your mobile phone immediately after you begin charging the battery. Allow the battery to charge for a few minutes with the phone powered off before attempting to power the phone on.
- As it ages, the battery's performance will degrade, in particular it will not holf charge as it did when it was new. When the battery life becomes noticeably shorter than usual after being charged properly replace the battery with a new one of the same type.
- Using data services increased the power consumption of the phone and will therefore reduce the length of time that the phone can be used between battery chargers.

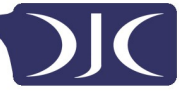

- The time required to fully charge the battery depends on the ambient temperature and the age of the battery.
- When the battery power is low, the phone will alert you and display a message. When the battery is almost exhausted, your phone will power off automatically.

#### **Power Saving Tips**

The longevity of battery power depends on the network to which you connect, and how

you use your mobile phone.

Try the following to conserve battery power:

- When your mobile phone is not in use, turn off the screen backlight
- Reduce the time it takes for your screen backlight to turn off when your phone is idle.
- Lower the screen brightness
- Turn off Blutooth when you are not using it. Only make your phone visible to the Bluetooth devices when you need to establish a Bluetooth connection.
- Turn off Wi-Fi when you are not using it.
- Turn off your phone's GPS receiver when you are not using it.
- Lower the volume
- Close power-draining programs, when you do not need them.
- Turn off the data service.

#### Powering On or Off Your Mobile Phone

#### **Powering On Your Mobile Phone**

Press and hold (Power key). The first time you power on your phone, you will be asked to sign in to your account and set up your mobile phone. If personal indentification numer (PIN) protection is enabled on your mobile phone, you must enter your PIN before using

the mobile phone.

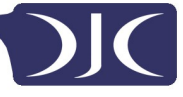

#### **Setting Up Your Mobile Phone**

The first time you power on your mobile phone, the phone displays a setup wizard to

help you set up the phone.

The setup wizard helps you:

- Create or sign in to your account
- Make some initial decisions about how you want to use your mobile phone

#### **Powering Off Your Mobile Phone**

- 1. Press and hold **I** (Power key) to open the phone options menu.
- 2. Touch Power off.

If Quick boot is enabled, the phone will enter the deep sleep mode. If Quick boot is

disabled, touch **OK** to shut down the phone.

3. Touch **OK**.

#### **Restarting Your Mobile Phone**

- 1. Press and hold **(**Power key) to open the phone options menu.
- 2. Touch Restart.
- 3. Touch **OK**.

## **Using the Touchscreen**

#### **Touchscreen Actions**

- **Touch**: Tap the screen with your finger to select an item, confirm a selection, or start and application.
- **Touch and hold**: Touch an item with your finger and do not release it until the mobile phone responds. For example, to open the options menu for the active screen, touch and hold the screen until the menu appears.
- Flick: Move your finger either vertically or horizontally across the screen.
- **Drag**: Touch and hold the desired item with your finger. To move an item, drag the item to any part of the screen. You can drag an icon to move or delete it.

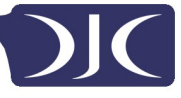

#### **Rotating Your Mobile Phone Screen**

The orientation of most screens will change to landscape or portrait view when you

rotate your phone sideways.

On the home screen, touch ( :::: ) > 📑

disable this function.

Locking and Unlocking the Screen

#### Locking the Screen

• When your phone is on, press (Power Key) to lock the screen. When the screen is locked, you can receive messages and calls.

> Display > Auto-rotate screen to

• If your phone is idle for a while, the screen will lock automatically.

#### **Unlocking the Screen**

1. Press I (Power key) to wake up the screen.

2. Drag the lock icon from up to down to unlock the screen.

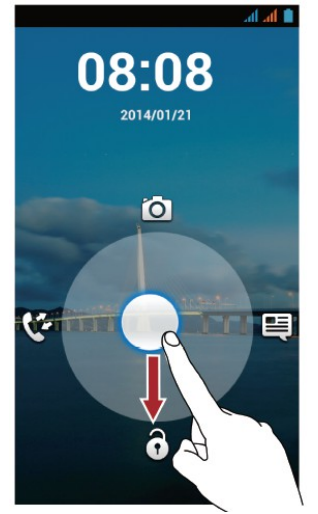

If you have set up a screen unlock pattern, you will prompted to draw the pattern on the screen to unlock it.

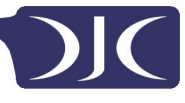

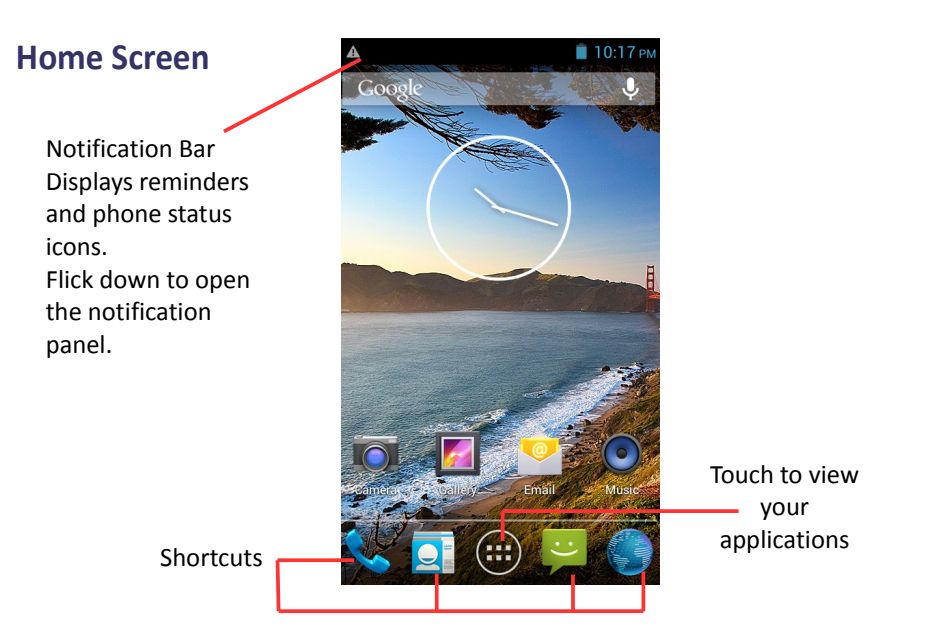

Touch and hold a shortcut until the item expands in size, you can drag it to your desired location or move it to the Remove. You can also drag an icon from another area of the screen to the shortcut position.

#### **Notification and Status Icons**

| h.         | Signal Strength       | .ăl       | No signal                        |  |  |  |
|------------|-----------------------|-----------|----------------------------------|--|--|--|
| $\bigcirc$ | Alarm enabled         | +         | Airplane Mode                    |  |  |  |
| *          | Bluetooth on          | ۲         | Receiving location data from GPS |  |  |  |
| 1011       | Vibration Mode        | S         | Ringer silenced                  |  |  |  |
|            | Battery Full          | 5         | Charging Battery                 |  |  |  |
|            | Battery extremely low | \$        | Call in progress                 |  |  |  |
| ř          | Missed Call           | $\langle$ | New mail                         |  |  |  |
| $\bowtie$  | New mail from Gmail   | Ţ.        | Problem with text delivery       |  |  |  |
| ;)         | New message           | 1         | Upcoming Event                   |  |  |  |
| <u> </u>   | Uploading             | Ŧ         | Downloading                      |  |  |  |

| ,0:  | Phone Storage space is getting low |      | Sign in or Sync problem |
|------|------------------------------------|------|-------------------------|
|      | Wi-Fi network problem              | (()+ | Connected to Wi-Fi      |
| ((t- | Portable Wi-Fi Hotspot on          | Ŷ    | Connected to PC         |

#### **Notification Panel**

Your mobile phone will notify you when you receive a new message or there is an upcoming event. The notification panel also informs you of alarms and settings. Open the notification panel to see your network operator or to view a message, reminder, or event notification.

## **Opening the Notification Panel**

- 1. When a new notification icon appears on the notification bar, place your finger on the notification bar and flick down to open the notification panel.
- 2. On the panel, you can:
- Touch a notification to open the related application.
- Touch is to clear all notifications.

## **Closing the Notification Panel**

Place your finger on the bottom of the panel, then flick up to close it.

#### Viewing Other Parts of the Home Screen

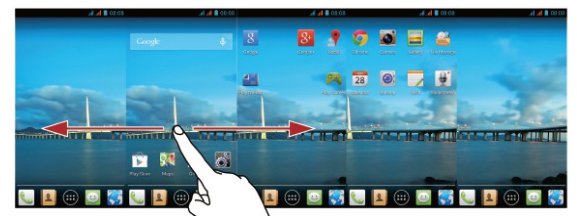

Flick your finger left or right across the home screen.

#### **Customizing the Home Screen**

#### Adding a New Home Screen Item

- 1. Touch and hold an item until mobile phone vibrates.
- 2. Select the desired position and release it.

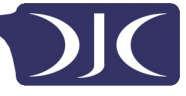

#### Moving a Home Screen Item

- 1. Touch and hold an item on the home screen until the item expands in size.
- 2. Without lifting your finger, drag the item to the desired position on the screen, and then release it.

Removing a Home Screen Item

- 1. Touch and hold an item on the home screen until the item expands.
- Without lifting your finger, drag the item to the **Remove**. When the item and the **Remove** turn red, the item is ready to be removed.
- 3. Release the item to remove it from the home screen.

#### **Service Shortcuts**

- 1. Open the notification bar.
- 2. Touch 🔍 at the top of notification panel to switch data services on or off.

```
You can also touch \P , \Re , \delta to tun on the corresponding services on or off.
```

#### **Changing the Wallpaper**

On the home screen, touch **Solution** > **Wallpaper**.

- 1. Touch the following menu items to select a picture and set it as the wallpaper:
- Gallery
- Live Wallpapers
- Video Wallpaper
- Wallpapers

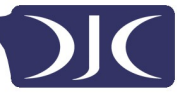

## **Application Screen**

The Application screen holds icons for all of the applications on your phone. You can

touch (\*\*\*\*) on the home screen to open the application screen.

## **Dual-card Management**

Your phone supports dual card dual standby mode. You can use one card for your personal life and one card for work.

## Enabling or disabling a SIM/USIM card

You can install two SIM/USIM cards on your phone and use one or both of them at the same time. When you do not need to use a SIM/USIM card, disable it.

1. On the home screen, touch (iii) >

2. Under WIRELESS & NETWORKS, touch SIM management.

3. Under **SIM INFORMATION**, enable or disable a SIM/USIM card.

## Setting the default SIM/USIM Card

You can set the default SIM/USIM card for some services, including data service, voice calls, and messaging. The default card is then prioritized for the selected services.

1. On the home screen, touch (iii) >

- 2. Under WIRELESS & NETWORKS, touch SIM management.
- 3. Under DEFAULT SETTINGS, touch Voice calls, Messaging, or Data connection,

and select the SIM/USIM card you want to set as the default card.

## Using the MicoSD Card as a USB Mass Storage

To transfer all your favorite music and pictures from your PC to your mobile phone's microSD card, set the microSD card as a USB mass storage.

- Connect your mobile phone to your PC with the USB cable provided. Your PC will detect the microSD card as a removable storage device.
- 2. Open the notification bar, and then touch USB connected.
- 3. Touch **Turn on USB storage** in the dialog box that opens to confirm that you want to transfer files.

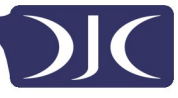

# Calling

To make a phone call, you can dial a number using the keypad or touch a number saved in your contact list, on a webpage, or in other places. When you are in a call, you can answer other incoming calls or redirect them to your voicemail. You can also set up conference calls with several participants.

## Making a Call

To make a call, you can use the Phone application, or select a number from Contact or Call

log.

When you are in a call, you can touch  $\bigcirc$  to use other functions. To return to the call screen, flick the notification bar down and touch current call.

## Making a Call with a Phone Application

Your mobile phone supports the SmartDial function, that is, when you touch numbers on the dialer, the phone automatically searches among your contacts and lists the matching results ordered according to the accuracy of the match. If no contacts match the information entered, the phone will not display any result.

1. On the home screen, touch (iii) > 🔪

- 2. Touch the appropriate number keys to enter the phone number.
- 3. Touch 📞 then select desired SIM card to dial. During a

call, touch to enter other numbers on the dialpad.

## Making a Call from Contact

- 1. On the home screen, touch (+++) >
- 2. In the list, touch the contact you want to call.
- 3. Touch 📞 the number to dial the phone number.

## Making a Call from Call Log

- 1. On the home screen, touch (iii) > -
- 2. Touch 📞 to the side of the log entry and then select desired SIM card to dial.

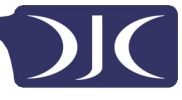

# Answering or Rejecting a Call

## Answering or rejecting an Incoming Call

When you receive a phone call, the incoming call screen opens. If you have previously saved the caller's number in **Contact**, the caller's name and number are displayed. If the caller's number is not saved in **Contact**, the caller's number is displayed.

Drag  $\bigcirc$  to  $\bigcirc$  to answer the call. Drag  $\bigcirc$  to  $\blacksquare$  to reject the call.

#### **Ending Call**

During a call, touch **c** to hang up.

## **Other Operations During a Call**

## Making a Conference Call

If you receive a new call while you are already in a call, you can add the second call to the call you are in. This feature is known as conference calling. You can also set up a conference call with multiple callers.

Contact your network operator to ask if conference call are supported and, if yes, how many parties can participate.

- 1. To initiate a conference call, dial the number of the first participant. After you have connected to the first participant, keep the connection open, touch
- Enter the phone number of the next person you want to invite for the conversation and touch so relect someone from your **Call log** or **Contact.** The first participant is automatically placed on hold while you do this.
- 3. Once you have connected to the second person, touch  $\uparrow$  to begin the conference call.
- 4. To end the conference call and disconnect from everyone, touch

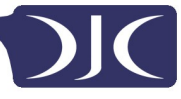

## **Switching Between Calls**

If you receive a new call while you are already in a call, you can switch between the two calls.

- 1. While you are in the first call and the second call comes in, answer the incoming call, and then touch  $\, \mathcal{O} \,$
- 2. The current call is placed on hold and you are connected to the first call.

## Using the Call Log

The call log contains a list of calls that you have dialed, received, and missed. You can use the call log to find a recently called number quickly or add a number from the **Call log** to your contact list.

## Adding and Entry to Contact

- 1. If you are already working with dialer or contact, touch  $\bigcirc$
- 2. Touch the entry you want to add to your Contact.
- 3. Touch 👤
- 4. Touch **CREATE NEW CONTACT**.

#### **Using Airplane Mode**

Some locations may require you to turn off your phone's wireless connections. Rather than

powering off your phone, you can place it in Airplane mode.

- 1. Press and hold (Power key).
- 2. Touch Airplane mode.

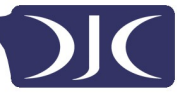

## Contact

The **Contact** application enables you to save and manage information such as phone numbers and addresses of your contacts. After you save contact information on your mobile phone, you have easy access to the contact with whom you want to communicate.

#### **Opening the Contact Application**

On the home screen, touch ( ) > [] All of your contacts are displayed alphabetically in a list that you can scroll through.

#### **Adding a Contact**

- 1. In the contact list, touch  $\mathbf{Z}_+$
- 2. If you have more than one account with contacts, touch the account to which you want to add the contact.
- 3. Enter the contact's name, and then add detailed information such as phone number and address.
- 4. When you are finished, touch **DONE** to save the contact information.

#### Adding a Contact to Your Favourites

Touch a contact, and then touch  $\bigstar$  to the right of the contact's name. The star turns white.

Only a contact saved in the phone storage can be added to favorites.

#### **Searching for a Contact**

- 1. In the contact list, touch  ${f Q}$
- 2. Enter the name of the contact you wish to search for. As you type, contacts with matching names appear below the search box.

#### **Editing a Contact**

You can make changes to the information you have stored for a contact at any time.

- In the contact list, touch the contact whose details you want to edit, and then touch > Edit
- 2. Touch the category of contact information you wish to change: name,

**phone number, email address**, or any other information you recorded earlier.

3. Make the desired changes to the contact information, and then touch **DONE**.

#### **Deleting a Contact**

- 1. In the contacts list, touch the contact that you want to delete, and then touch
  - > Delete in the options menu.
- 2. Touch **OK** to confirm that you want to delete the contact.

## **Managing Groups**

#### **Creating a Group**

- 1. On the home screen, touch 10 >  $\blacksquare$  . Then flick the tab bar to 20 .
- 2. In the groups list, touch 🙅 , and then select an account.
- 3. Enter the name and person's name or touch  $\mathbf{Q}_{+}$  to be added to the group.
- 4. When you are finished, touch **DONE** to save the group information.

#### **Editing a Group**

You can always make changes to the information you have saved for a group.

- 1. In the groups list, touch the group whose details you want to edit, and then
  - touch **>Edit**.
- 2. Make the desired changes to the group information, and then touch DONE.

#### **Sending Contacts**

- 1. In the contacts list, touch > Share visible contacts.
- 2. Select contacts that you want to send.
- 3. Touch **OK**.
- 4. Select the way you prefer to send the contacts you have selected, for example Bluetooth or Email.

# Messaging

The **Messaging** application allows you to exchange text messages (SMS) and multimedia messages (MMS) with anyone using an SMS-or-MMS-capable phone.

#### **Creating and Sending a Text Message**

- 1. On the home screen, touch  $(\dots) > [$
- 2. Touch 💻
- Enter a phone number or a contact's name in the Type name or number field, or touch \_\_\_\_\_\_ to select a contact.
- 4. Touch Type text message field to start entering your message.
- 5. When you are ready to send the message, touch > and then select desired SIM card.

#### Creating and Sending a Multimedia Message

You can use multimedia messages to make everyday communications very special. You can record a message and send it as an audio file, sing 'Happy Birthday' and send it to friend, or send a slideshow of photographs of a special event.

- 1. On the home screen, touch (III) > [[-]
- 2. Touch
- 3. Enter a phone number or a contact's name in the **Type name or number** field, or touch  $\mathbf{Q}_{\perp}$  to select a contact.
- 4. Touch Type text message field to start entering your message.
- 5. Touch 📄 > Add subject or touch 🕂 to add a picture, music, or video file.
- 6. When the message is ready to be sent, touch  $\geq$  and then select desired SIM card.

You can select a media file (music, video or picture) and sent it as an attachment in a multimedia mesaage. In **File Manager**, touch and hold media file, and then touch *Section* **Messaging**.

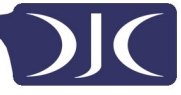

#### **Adding a Slideshow**

If you want to attach more than one file to your message, use the Slideshow option.

On the message editing screen, touch 🛟 > Slideshow.

- 1. Select a slide to start editing it.
- 2. Touch **Done** to finish composing your message and return to the multimedia message screen.
- 3. Touch Edit to add more slides.
- 4. When the message is ready to be sent, touch Send and then select desired SIM card.

#### **Opening and Viewing a Multimedia Message**

- 1. In the message list, touch the message thread you wish to view.
- 2. Touch the multimedia message to view the message.

#### **Replying To a Message**

- 1. In the message list, touch a text or multimedia message thread to open it.
- Touch the text box to compose your message. Once finished, touch >> and then select desired SIM card.

#### **Copying a Text Message to ToDo Calender**

- 1. In the message list, touch a text message thread to open it.
- 2. Touch and hold one of the messages, and then touch Copy.
- 3. Touch ToDo or Calendar to save it as a note or an event.

For information about how to use **ToDo** or **Calendar**, see the relevant sections of this guide.

#### **Customizing Message Settings**

- 1. In the message list, touch > Settings.
- 2. Change the message tone, manage SIM card messages, and more.

# Email

Your mobile phone also puts email at your fingertips. With your phone's **Email** application, you can use your email account with Yahoo!, AOL, or other popular email services on your phone.

#### Adding an Email Account

When using the **Email** application for the first time, you must configure an email account. The Email setup wizard helps you to configure your account. A number of popular email systems are supported. You can work with the same email service that you use on your PC or you can <u>select</u> another email service.

1. On the home screen, touch (\*\*\*) >

- 2. Enter your Email address and Password, and then touch Next.
- 3. Follow the onscreen instructions to customize your email settings, and then touch **Next**.
- 4. Enter the account name and the name you want other contact to see when they receive an email from you.
- 5. Touch Next.

#### **Adding Other Email Accounts**

- 1. After creating your initial email account, touch > Settings.
- 2. Touch **ADD ACCOUNT** to create another email account.

When adding an additional email account, you have the option to use the new account to send all outgoing messages.

#### Viewing an Emil Message

- 1. Select the email account you want to use.
- 2. Touch the message that you want to view.

#### Saving an Email Attachment

- 1. Select the email account you want to use.
- 2. Touch the email message you want to view.
- 3. Touch Attachment(s).
- 4. Touch LOAD and touch SAVE for saving the attachment.

#### **Creating and Sending an Email Message**

- 1. Select the email account you want to use.
- 2. Touch 📉
- 3. In the **To** field, enter the recipients' name or email address.
- 4. Enter the subject of your message and compose the message.
- To send an attachment with the message, touch **file**.
- 5. When you are finished, touch ≽

| If you are not ready to send the message, touch | > Save draft or touch | ¢ | to save |
|-------------------------------------------------|-----------------------|---|---------|
|                                                 |                       |   |         |

the message as a draft.

#### **Replying to an Email Message**

- 1. Select the email account you want to use.
- 2. Touch the email message to which you want to reply.
- 3. Touch > Reply all.
- 4. Touch ≽

#### **Deleting an Email Account**

- 1. On the home screen, touch 📖 > 🔀
- 2. Touch **Settings**, touch the desired account.
- 3. Touch Remove account.
- 4. Touch OK.

#### **Customizing Email Account Settings**

You can change a number of account settings, including how often you check for emails, how you are notified of a new mail, and details about the servers the account uses to send and receive mails.

Your account's incoming and outgoing settings depend on the kind of email service you are using. You can enter the necessary details manually, although you may need to contact your email service provider to obtain the correct information.

- 1. On the home screen, touch (iii) > 🔀
- 2. Touch **Settings**, touch the desired account.
- 3. Change the account name, your name and more.

# **Getting Connected**

#### **Mobile Networks**

Your mobile phone will be automatically configured to use your network operator's 2G/3G service (if available) when you turn on the phone for the first time. Note that the SIM card must be inserted. Your account's incoming and outgoing settings depend on the kind of email service you are using. You can enter the necessary details manually, although you may need to contact your email service provider to obtain the correct information.

#### **Checking the Network Connection**

- 1. On the home screen, touch 🗰 > 🔜
- 2. Touch More... > Mobile networks.
- Touch Network operators or Access Point Names to check the network connection.

Your mobile phone will automatically read the access point settings from the SIM (if any). For this reason, do not change the access point parameters; otherwise, you might not be able to access network resources.

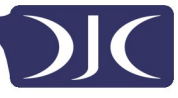

## Turning on Data Service

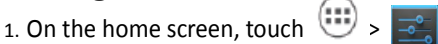

- 2. Touch More... > Mobile networks.
- 3. Select the Data connection and then select desired SIM card check box of SIM card

to turn on the data connection.

#### WiFi

When you use your phone at home, you can connect to the Wi-Fi hotspot created from your router. Some public locations, such as airports and libraries, may also have Wi-Fi networks available for use.

#### **Turing on WiFi**

- 2. Under WIRELESS & NETWORKS, touch the Wi-Fi switch to turn on Wi-Fi.

#### **Connecting to a Wireless Network**

- 1. On the home screen, touch  $(\oplus)$  >  $\equiv$
- 2. Under WIRELESS & NETWORKS, touch the Wi-Fi switch to turn on Wi-Fi.
- 3. Under WIRELESS & NETWORKS, touch Wi-Fi. You phone then scans for

available Wi-Fi networks and displays them.

- 4. Touch a Wi-Fi network to connect to it.
- If you select an open network, you will be automatically connected to the network.
- If you select a network that is secured with Wired Equivalent Privacy (WEP) and connect to it for the first time, enter the password as prompted, and the touch **Connect**. If you connect to a secured wireless network that you have already used, you will not be prompted to enter the password again unless you have reset you mobile phone to its default setttings.

On the Wi-Fi screen, touch add a new Wi-Fi network.

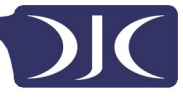

#### **Sharing Your Phone's Data Connection**

You can share your mobile phone's data connection with a single computer via a USB cable: USB tethering. You can share your mobile phone's data connection with a number of devices at the same time, by turning your phone into a portable Wi-Fi hotspot.

#### Sharing Your Phone's Data Connection via USB

To use USB tethering in different operating systems, you may need to prepare your computer to establish a network connection via USB.

You cannot share your mobile phone's data connection and access its microSD card via USB at the same time.

1. On the home screen, touch ( ) >

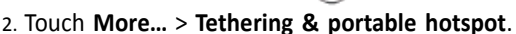

3. Select the **USB tethering** check box to share your data connection.

Please make sure the phone connected with PC via USB.

## Sharing Your Phone's Data Connection as a Portable Wi-Fi Hotspot

- 1. On the home screen, touch 🕮 >
- 2. Touch More... > Tethering & portable hotspot.
- 3. Touch the Wi-Fi hotspot switch to share your data connection.

When Wi-Fi hotspot is on, you can touch **Wi-Fi Hotspot > Set up Wi-Fi Hotspot** to chance its networks SSID or sercure it.

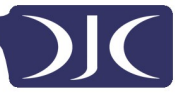

#### Bluetooth

Your mobile phone has Bluetooth, which allows you to create a wireless connection with other Bluetooth devices so you can share files with your friends, talk hands-free with a Bluetooth headset, or even transfer photos from your phone to your PC. If you are using Bluetooth, remember to stay within 10 meters (33 feet) of the other Bluetooth devices to which you want to connect. Be aware that obstacles like walls or other electronic equipment may interfere with your Bluetooth connection.

#### **Turing on Blutooth**

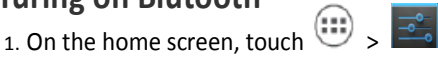

- Under WIRELESS & NETWORKS, touch the Bluetooth switch to turn on Bluetooth. When Bluetooth is turned on, the Bluetooth icon appears in the notification bar.
- 3. Under **WIRELESS & NETWORKS**, touch **Bluetooth**, and then touch your phone's name to make your mobile phone visible to other Bluetooth devices.

## Pairing with a Bluetooth Device

Before you use Bluetooth, pair your mobile phone with another Bluetooth.

- 1. Ensure that the Bluetooth function on your mobile phone is enabled.
- On the home screen, touch :> > Bluetooth. Your mobile phone will then scan for Bluetooth devices in range.
- From the list of detected Bluetooth devices, touch a device and follow the onscreen instructions to pair with it.

If a Bluetooth connection cannot be set up between your phone and another device, they may be incompatible.

## **Sending Files Via Bluetooth**

With Bluetooth, you can share pictures, videos, or music files with your family and friends. To send files via Bluetooth:

- 1. Touch and hold the file to be sent in your mobile phone or SD card. The active options menu is displayed.
- 2. Touch  $<\!\!<$  , then **Bluetooth** to select a paired device.

#### **Disconneting from a Bluetooth Device**

- 1. On the home screen, touch >  $\blacksquare$  > Bluetooth.
- 2. Navigate to the **PAIRED DEVICES** section, and then touch the device to which you are connected.
- 3. Touch  $\underbrace{\pm}_{+}$  then Unpair to disconnect from the device.

# **Browser**

Your mobile phone comes with an Internet browser pre-installed.

#### **Opening the Browser**

On the home screen, touch (iii) > 💽

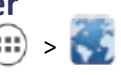

When known or open Wi-Fi networks and mobile data networks are available at the same time, your phone will preferably select a Wi-Fi network for internet access.

Touch to open the browser options menu:

- **Refresh:** Touch to refresh the current webpage
- **Stop**: Touch to stop open the current webpage
- Home: Touch to return home window.
- Save to bookmarks: Touch to save the window to bookmarks.
- Close: Touch to close the current window.
- Save for offline reading: Touch to save the current webpage.
- Share page: Touch to share the current webpage via Bluetooth, email, gmail and etc.
- Find on page: Touch to find the desired words on current webpage.
- Request desktop site: Touch to view the webpage by desktop view.
- Bookmarks/History: Touch to view the bookmarks/history.
- Settings: Touch to open other menu and preform operations.

#### **Opening a Webapge**

- 1. In a browser window, touch the URL field at the top of the screen.
- 2. Use the keyboard to enter a webpage address.
- 3. As you enter the address, matching webpage addresses will appear on the screen. If you see the address you want, touch it and go directly to that webpage or complete entering your desired webpage.

## Setting a Home Page

1. On the home screen, touch 💷 >

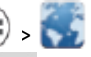

- 2. In a browser window, touch is setting.
- 3. Touch General > Set homepage.
- 4. From the displayed option menu, choose the web page you want to set as the home page.

## **Managing Bookmarks**

You can store as many bookmarks as you want on your mobile phone.

#### Adding a Bookmark

- 1. In a browser window, go to the webpage you want to save as a bookmark.
- 2. Touch , and then touch **Save to bookmarks**.
- 3. Edit the bookmark name and then touch **OK**.

#### **Opening a Bookmark**

- 1. In a browser window, touch , and then touch **Bookmarks/History**.
- 2. On the BOOKMARKS screen, touch the HISTORY tab to view the pages you have

visited, or touch the SAVED PAGES tab to view the pages you have saved.

3. Touch the bookmark of the website you want to open.

#### **Customizing Browser Settings**

- 1. In a browser window, touch **Settings**.
- 2. Customize your browser settings to better fit your needs.

# Entertainment

In addition to being a communication device and personal assistant, your mobile phone also provides you with a multitude of entertainment possibilities. You can take photos, create videos and audio clips, and download and listen to music.

## **Taking Photos and Recording Videos**

The camera is a combination of camera and camcorder that you can use to shoot and share pictures and videos.

#### **Opening your Camera**

- On the home screen, Touch 💷 > 阿
- Touch 🕤 to close the camera.

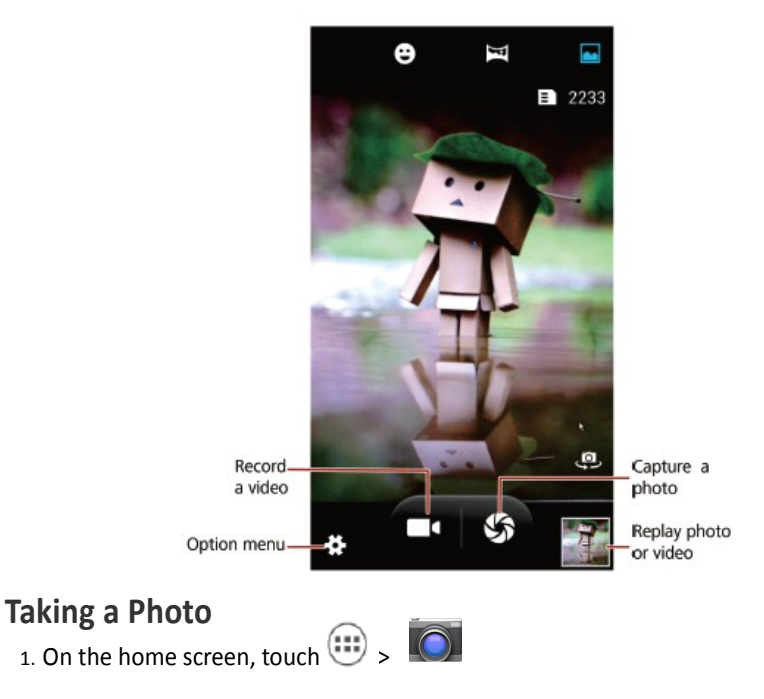

- 2. If necessary, change the camera settings. The preview changes as you change the settings.
- 3. Frame your photo within the photo capture screen.
- 4. Touch 🕼 to take your photo.

Photos taken are displayed for a moment. You can take another photo or review your photos.

#### **Viewing Your Photos**

- 1. After taking a photo, a thumbnail of the photo you have just taken is shown in the lower right corner of the capture screen. Touch the thumbnail to view it.
- 2. Touch the onscreen button to do any of the following:
  - Touch << and choose a sharing method to share the photo.
  - Touch 📑 to delete the photo, edit, rotate, crop and etc.

#### **Recording a Video**

1. On the home screen, touch 😬 > 🔘

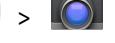

- 2. If necessary, change the camcorder settings.
- 3. Frame the scene with which you want to start your video.
- 4. Touch **I** to start recording a video.
- 5. Touch **I** to stop recording.

## **Viewing Your Videos**

- 1. After recording a video, a thumbnail of the video you have just recorded is shown in the lower right corner of the capture screen. Touch the thumbnail to view it.
- 2. Touch the onscreen buttons to do any of the following:
- Touch <- and choose a sharing method to share the photo</li>
- Touch 👘 to delete the video, slideshow video and photo, or view details.
- 3. On the video playback screen, touch the controls to fast-forward or rewind or to play or pause the video.

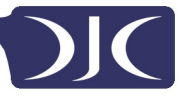

## Using the Gallery

Your **Gallery** application can automatically search for pictures and videos on your mobile phone and microSD card. Use **Gallery** to sort photos and videos into folders, view and edit pictures, watch videos, and set a picture as wallpaper or as a photo for a contact.

#### **Opening the Gallery**

On the home screen, touch >  $\fbox{}$ 

The **Gallery** application categorizes your pictures and videos by storage location and displays these files in folders. Touch a folder to view the pictures or videos inside.

#### **Viewing a Picture**

- 1. In Gallery, touch the folder that contains the pictures you want to view.
- 2. Touch the picture to view it in full-screen mode.
- 3. You can zoom in or zoom out on the picture.

The picture viewer supports the automatic rotation function. When you rotate your mobile phone, the picture adjusts itself to the rotation.

#### **Rotating the Picture**

- 1. When viewing a picture, touch
- 2. Select either **Rotate left** or **Rotate right**. The picture is saved with the new orientation.

#### **Cropping a Picture**

- 1. When viewing a picture, touch **Crop**.
- 2. Use the cropping tool to select the portion of the picture to crop.
  - Drag from the inside of the cropping tool to move it.
  - Drag an edge of the cropping tool to resize the image.
  - Drag a corner of the cropping tool to resize the image without changing the length to width ratio.

3. Touch **SAVE** to save the cropped picture or touch **SAVE** > **Undo** to discard the changes.

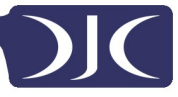

## **Enjoying Music**

#### **Opening the Music Library**

On the home screen, touch  $(iii) > \bigcirc$ . The music library automatically scans for music stored on your microSD card and phone storage displays them in **Artists**, **Albums**, **Songs**, **Playlists**.

## **Playing Music**

- 1. From the music library, select a way to view your music.
- 2. Touch the music file you want to play

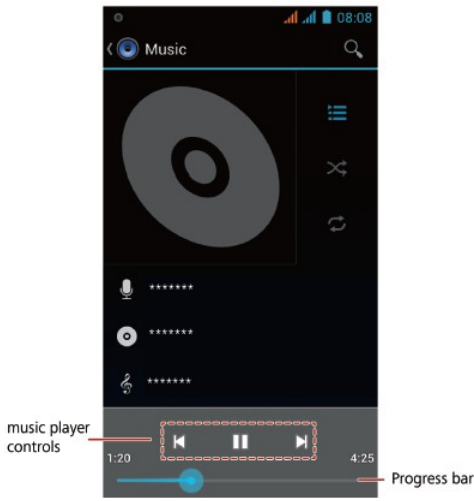

While playing music, touch  $\bigcirc$  to return to the home screen, the music will continue to play in the background and you can use other applications. Open the notifications panel and touch the playing music to return to the music playing screen.

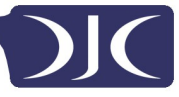

## **Creating a Playlist**

- 1. In the music library, touch and hold file.
- 2. Touch Add to playlist.
- 3. Touch **New**, edit the playlist name and touch **Save** to add the song.

## Adding Music to a Playlist

- 1. From the music library select a way to view your music.
- 2. Touch and hold a music file, and then touch Add to playlist.
- Touch an existing playlist to add the song to that playlist
- Touch New to add the song to a new playlist

## **Playing Music in a Playlist**

- 1. In music library, touch Playlists.
- 2. Touch and hold the playlist you want to play.
- 3. Touch Play to play the playlist.

## Listening to the FM Radio

The FM radio lets you listen to FM radio programs on your mobile phone. Since the FM radio uses the provided wired stereo headset as its antenna, before opening the application, connect the headset to your phone's the audio jack.

## **Opening the FM Radio**

1. On the home screen, touch 😐 > 🧱

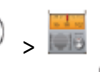

2. The first time you open FM radio, touch > Search, which automatically scans for available FM channels, saves them as presets, and plays the first FM channel found.

## **Tuning the FM Radio**

Open the FM Radio application, and then do the following:

- Touch 🕅 or 🔰 to tune the radio to the previous or net channel.
- Touch To add current FM channel to favorites.
- Touch = to view FM channels.

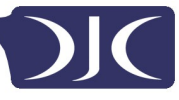

# **Google Services**

Availability of Google applications, services, and features may vary according to your country or carrier. Please follow local laws and regulations to use them.

When you turn on your mobile phone for the first time, touch a Google services such as

Google, Gmail, or Play Store, and you will be prompted to sign in to your Google account.

Ensure that your mobile phone has an active data connection (3G/GPRS) before you sign in to your Google account.

If you already have a Google account, enter your username and password.

#### **Creating a Google Account**

If you do not have a Google account, you can create one.

- 1. On the home screen, touch (IIII) > 📑
- 2. Touch Add account > Google.
- 3. Touch NEW, then enter the first name, last name, and then touch 🌗
- 4. Enter the user name for your Google account, and then touch . The mobile phone will connect to a Google server to check whether the username is available.

If the username you entered is already in use, you will be prompted to enter another one.

- 5. Create and confirm your Google account **password**.
- 6. Choose a security question from the drop-down menu, and then enter the answer. Touch on the Finish account screen.
- Enter the characters that appear on the screen, and then touch

Follow screen prompts to complete to create a Google account.

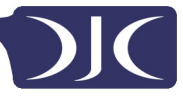

#### Gmail

**Gmail** is Google's official email service. When you first use **Gmail**, emails on your web account will be synchronized to your phone.

## **Opening Gmail**

On the home screen, touch > . The **Inbox** mail list appears. Any emails you decide to keep on your mobile phone will go to your **Inbox** folder.

#### Switching Between Accounts

- 1. In the mail list, touch **Inbox** on the top of the screen.
- 2. Touch the account that contains the email you want to read.

#### **Creating and Sending an Email**

- 1. In the mail list, touch 🛛 📉
- 2. Enter the message recipient's email address in the **To** field. If you are sending the email to several recipients, separate the email addresses with commas. You can add as many message recipients as you want.

If you want to send a copy (Cc) or a blind copy (Bcc) of the email to other recipients,

touch > Add Cc/Bcc.

3. Enter the email subject and write your email.

If you want to add a picture/video attachment, touch **Attach file** to select the picture/ video you want to attach.

4. After writing your email, touch ≽

## Replyin or Forwarding an Email

- 1. In the mail list, touch the email that you want to reply to or forward.
- 2. Touch 👆 to reply. You can also touch 📄 > Reply all or Forward.
- 3. Do one of the following:
- If you selected **Reply all**, enter your message.

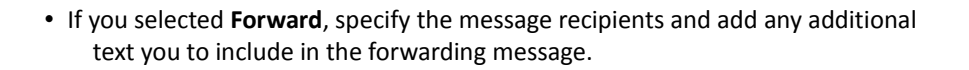

4. Touch ≽ to send, or touch 🦕 to save as a draft.

#### Searching for an Email

1. In the mail list,  $\mathbf{Q}$  touch.

2. Enter the search keywords in the box, and then touch  $\,\, {\mathbb Q} \,$ 

#### **Customizing Your Gmail**

In the mail list, touch is settings to customize your Gmail settings.

#### Maps

**Maps** lets you find your current location, view real-time traffic conditions (depending on availability in your locale), and get detailed directions to various destinations. You can view satellite images, traffic maps, or other kinds of maps of your current or other locations.

#### **Enabling the Location Service**

Before you open Maps to find your location or search for places of interest, you must

enable the location service.

- 1. On the home screen, touch 💷 > 📑
- 2. Touch Location access.
- Select the Wi-Fi & mobile network location check box, and touch GPS satellites switch to turn on GPS.

#### **Opening Maps**

On the home screen, touch 🕮 > 🌉

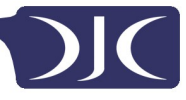

## **Searching for Places of Interest**

- 1. On the map, touch **Search** box.
- 2. Enter the place you want to search for in the search box, and then touch . Your s  $\mathbf{Q}$  :h results will then be displayed on the map.

## **Getting Directions**

- 1. While viewing a map, touch  $\Upsilon_{\perp}$
- 2. Touch My Location, enter the starting point on the Choose starting point... box.
- Touch Choose destination..., enter the destination point on the Choose destination...box.
- 4. Touch the icon for car, public transit, or walking directions. Your directions will appear in a list.
- 5. Touch a direction item on the list to show it on the map.

# Playstore

Android Market provides direct access to applications and games which you can download and install on your phone.

#### **Opening Playstore**

On the home screen, touch 💷 > 🛸

#### **Searching for Applications**

There are a few different ways to find applications on the **Play Store** home screen, including:

- CATEGORIES
- HOME
- TOP FREE
- TOP NEW FREE
- TRENDING

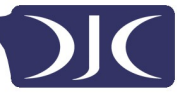

#### **Installing an Application**

- 1. In the Play Store, select a category, and then touch the application you want to download. On the application details screen, you can view more information about this application, such as its cost, overall rating, user comments, and similar applications. When scrolling down, you can also view developer's information including other applications from the same developer and the link to the developer's website. In addition, you can send the developer an email.
- 2. To install the application, touch **INSTALL** (if it is free) or touch the button with a price (if it is not free), and confirm your download or purchase.
- 3. To check the progress of a download, open the notification panel. Most applications are installed within seconds. To stop an application from downloading, touch the application and then touch the STOP.

After the application has been downloaded and installed on your mobile phone, the content download icon appears in the notification bar.

If you want to install a non-market application, touch 1 > 2 > Secuirty, and then select the **Unknown sources** check box to allow installation of the non-Market application.

#### **Uninstalling an Application**

- 1. On the **Play Store** screen, touch and then touch **My apps**.
- 2. Touch the application you want to uninstall, and then touch Uninstall.
- 3. When prompted, touch OK to remove the application from your mobile phone.

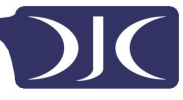

## **Synchronising Information**

Some applications on your mobile phone give you access to the same personal information that you can add, view, and edit on your computer. If you add, change, or delete your information in any of these applications on the web, the updated information also appears on your mobile phone. This is made possible through over-the-air data synchronization. The process occurs in the background and does not interfere with use of your mobile phone. When your phone is synchronizing, a data synchronization icon will be shown in the notification bar.

# **Using Other Applications**

#### Calendar

**Calendar** is your personal assistant that helps you manage, arrange, and keep track of all important events.

#### **Opening Calendar**

On the home screen, touch 💷 > 🗾

#### **Creating a New Event**

1. In any calendar view, touch **i**, and then touch **New event** to open the event details screen.

If you have more than one calendar, select the calendar where you want to save the event.

2. Enter event details, such as the event name, time, and location.

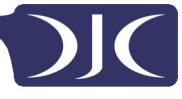

#### Setting Synchronization and

## Display

Calendar events in your accounts (such as an email account) can be synchronized to and viewed on Calendar.

- 1. In any calendar view, touch **settings**.
- 2. Touch the added account, then touch the box next to the account to change whether it is synchronized.

You remain subscribed to Calendars that you configure not to store on the phone and can still work with them with Google Calendar on the web, or using other calendar services.

## **Customizing Calendar Settings**

In any calendar view, touch **Settings** > **General settings** and choose from the following:

- Hide decline events: select to hide events for which you have declined invitations.
- Choose ringtone: Touch to select the ringtone to sound when you have received an event reminder.
- Vibrate: select to vibrate the mobile phone when you receive an event notification. ٠
- Default reminder time: Touch to select the default time before an event for event reminders to occur.

## **File Manager**

File Manager is like having a pocket-sized personal assistant (PA), letting you organize, edit, and delete files and folders.

#### **Opening File Manager**

On the home screen, touch (iii) > i

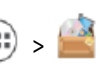

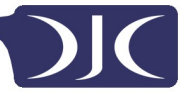

## **Creating a Folder**

- 1. On the **File Manager** screen, access the directory in which you want to create a new folder.
- 2. Touch 🚞
- 3. Enter the name of the new folder in the text box.
- 4. Touch **OK**.

#### Moving or Copying a File

1. On the home screen, touch 💷 > 🔛

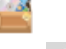

2. Select **SD card** or **Phone storage**, touch **Select file or folder**.

- 3. Touch and hold the files or folders you want to move or copy. When a file or a folder is selected. a check mark will appear.
- 4. Touch  $\boxed{\mathbb{F}}$  or  $\swarrow$  to copy, cut.
- 5. Select the path where you want the file to be copied or moved. Touch 📋 to move or copy the file to the selected path.

## Searching for a File

- 1. On the **File Manager** screen, touch a folder to access the directory where the file you want is located.
- 2. Touch  ${\Bbb Q}$  , write key words of the name of your file in the search box.
- The matched files will display when you enter words and you can touch the desired file.
- Touch  ${\bf Q}\,$  on the keypad to the search. A list of search results will be displayed. Touch a file in the list to open it.
  - 3. Touch 🗢 to return to the file manager screen.

#### **Viewing Your Memory Status**

On the home screen, touch >  $\fbox{}$  > Storage. The memory management screen will be displayed. This screen allows you to view the memory status and available memory on your mobile phone and microSD card.

#### Clock

Clock lets you view the time around the world, use stopwatch or timer to keep track of time, or set alarms to wake you up in the morning.

#### **Opening the Clock**

On the home screen, touch = > Clock.

#### **Opening Alarms**

On the **Clock** screen, touch 🕚 to open the **Alarms**.

#### Adding an Alarm

- 1. On the alarm list screen, touch +
- 2. Set the time, and then touch OK.
- 3. Set the alarm time, ringtone, how often it repeats, and more.

#### **Customizing Alarm Settings**

On the clock list screen, touch> **Settings** to customize the alarm settings.

#### Calculator

Calculator lets you perform basic arithmetic operations.

#### **Opening Calculator**

On the home screen, touch 😐 > Calculator.

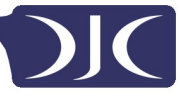

#### ToDo

ToDo features a simple text processor. In the note list, you can add, edit, and delete notes.

- 1. On the home screen, touch 🙂 > ToDo.
- 2. Touch 📋 to create a note.
- 3. Enter the information and touch **Done** to save the note.

# **Managing Your Mobile Phone**

To configure your mobile phone, touch 🗰 > 📑

#### Setting the Date and Time

When your mobile phone is using the date and time settings provided automatically by network, you cannot manually set the date, time and time zone.

- 1. On the Settings screen, touch Date & time.
- 2. Touch the Automatic date & time, and select Off.
- 3. Touch **Set date** and flick up and down to set your phone's date.
- 4. Touch Set time and flick up and down to set your phone's time.
- 5. Clear the **Automatic time zone** check box. Touch **Select time zone** and select the time zone from the list. Scroll up or down to view more time zones..
- Select or clear the Use 24-hour format check box to switch between 24-hour and 12-hour formats.
- Touch Choose date format to select how you want the date to display on your mobile phone.

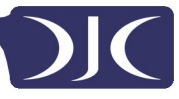

## Setting and Display

## **Adjusting the Screen Brightness**

- 1. On the Settings screen, touch **Display > Brightness**.
- 2. In the dialog box, you can perform the following operations:
- Select the **Automatic brightness** check box, the phone will automatically adjust the screen brightness according to the ambient light intensity.
- Clear the **Automatic brightness** check box, you can drag the slider to manually adjust the brightness of your phone screen.
- 3. Touch **OK** to save the adjustment.

#### **Setting Ringers**

#### **Turning on Silent Mode**

- 1. On the Settings screen, touch Audio profiles.
- Select the Silent check box to silence all sounds except alarms, and music and video media.

## Adjusting the Volume

You can adjust the volume while on the home screen or on most of the application screens (such as the screen displayed during a call or when playing music or videos). Press the Volume keys to adjust volume to the level you desire. You can also adjust the volume from the settings screen.

- 1. On the Settings screen, touch Audio profiles.
- 2. Touch  $\implies$  on the right of **General**, touch **Volumes**.
- 3. Drag the slider left to make the volume lower, or right to make it higher.
- 4. Touch **OK** to save the adjustment.

## **Changing the Phone Ringtone**

1. On the Settings screen, touch Audio profiles.

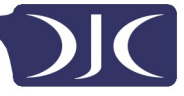

- 2. Touch the right of **General**, touch **Phone ringtone**.
- 3. Select the SIM card you want to change phone ringtone.
- 4. In the list of ringtone, select desired one.
- 5. Touch **OK**.

#### **Changing the Message Ringtone**

- 2. In the message list, touch **Settings > Notifications > Ringtone**.
- 3. In the list of ringtone, select desired one.
- 4. Touch **OK**.

#### **Setting Phone Services**

## **Customizing Call Settings**

Mobile phone service providers offer different services such as call forwarding, call waiting, fixed dialing numbers, and voicemail. You can customize many of these services if they are part of your calling plan. On the home screen, touch  $\bigcirc$  >  $\checkmark$ , then touch  $\bigcirc$  > Call Settings > Voice Call to customize your call functions.

#### **Turning on Data Roaming**

- 1. On the Settings screen, touch SIM management > Roaming > Data roaming.
- 2. Select the SIM card check box.

Accessing data service while roaming may incur additional chargers. Ask your wireless service provider about data roaming fees.

#### Switching Off the Data Service

- 1. On the Settings screen, touch More... > Mobile networks > Date connection.
- 2. Select the SIM card check box.

#### **Configuring Text-to-Speech**

Use the Text-to-Speech settings to configure the Android text-to-speech synthesizer, for applications that can take advantage of this feature.

#### Adjusting the Speech Rate

- On the Settings screen, touch Language & input > Text-to-speech output > Speech rate.
- 2. Select a speed at which the text is to be spoken.

#### **Protecting Your Mobile**

#### **Turning on Your SIM Card PIN**

- 1. On the Settings screen, touch Security > Set up SIM card lock.
- 2. Select the desired SIM card.
- 3. Select the Lock SIM card check box.
- 4. Use the keyboard to enter the PIN, and then touch **OK**.
- 5. To change the PIN at any time, touch **Change SIM PIN**.

You can dial emergency numbers any time from your mobile phone

#### Screen Lock

To keep your data more secure, lock the screen and/or require a screen unlock pattern every time your mobile phone is turned on or wakes up from sleep mode.

- 1. On the Settings screen, touch security > Screen lock > Pattern.
- 2. Flick your finger vertically, horizontally or diagonally, connect at least four dots in any order you choose. Lift your finger from the screen when you are finished.
   You must drag your finger between the dots on the screen to create the pattern, not

simply touch individual dots.

- 3. Your mobile phone will record the pattern. Touch Continue.
- 4. When prompted, draw the screen unlock pattern again, and then touch

**Confirm**. To change your unlock screen pattern, touch **Security** > **Screen lock**.

#### Numeric PIN

You can set up a numeric PIN to lock your phone.

- 1. On the Settings screen, touch Security > Screen lock > PIN.
- 2. Enter at least four characters.
- 3. Touch **Continue**.
- 4. Enter the same characters again and touch OK.

To change your PIN, touch **Security** > **Screen lock**.

#### **Resetting Your Mobile Phone**

#### **Backing Up My Data**

You can use your Google account to back up your mobile phone's settings to Google servers. If you replace your mobile phone, the settings you have backed up will be transferred to the new mobile phone the first time you sign in to your Google account.

- 1. On the Settings screen, touch Reset.
- 2. Select the **Back up my data** check box.

## **Restoring Factory Data**

If you reset your phone to its factory settings, all of your personal data stored on the phone, including information about your Google account, any other accounts that you have configured, your system and application settings, and any applications you have installed will be erased. Resetting the phone does not erase any system updates you have downloaded. Using the check box provided, you can also select to erase all the data stored on your SD card or on the phone's internal SD card, which includes files that you have downloaded or copied there, such as music or photos.

- 1. On the Settings screen, touch **Reset** > **Factory data reset**.
- 2. When prompted, touch **Reset phone**, and then touch **Erase everything**. The mobile phone resets the settings to the original factory settings, and then restarts.

All pictures and illustrations in this guide, including but not limited to the phone color, size, and display content, are for reference only. The actual product may vary. Nothing in this guide constitutes a warranty of any kind, express or implied.